# Lab 2 - Introduction to MOOS

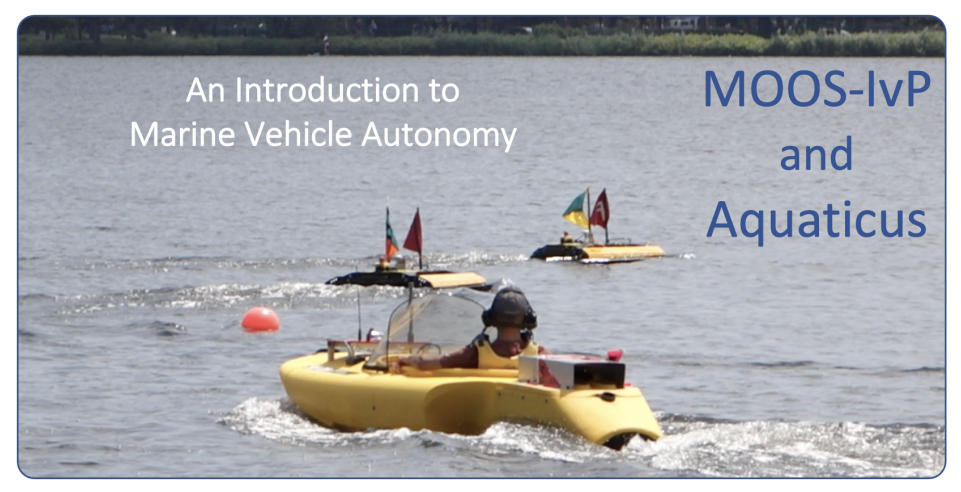

Fall 2020

Michael Benjamin, mikerb@mit.edu Henrik Schmidt, henrik@mit.edu Department of Mechanical Engineering MIT, Cambridge MA 02139

| 1 | Overview and Objectives                                        | 3         |
|---|----------------------------------------------------------------|-----------|
|   | 1.1 Preliminaries                                              | 3         |
|   | 1.2 MOOS vs. MOOS-IvP                                          | 3         |
|   | 1.3 More MOOS / MOOS-IvP Resources                             | 4         |
|   | 1.4 The MOOS Architecture                                      | 4         |
|   | 1.5 Launching the MOOSDB                                       | 6         |
|   | 1.6 Scoping the MOOSDB                                         | 8         |
|   | 1.7 Poking the MOOSDB                                          | 12        |
|   | 1.8 Launching a Mission with pAntler                           | 15        |
|   | 1.9 Scripted Pokes to the MOOSDB                               | 17        |
| 2 | A Simple Example with pXRelay                                  | <b>21</b> |
|   | 2.1 Basic pXRelay Usage                                        | 21        |
|   | 2.2 A Simple Example with pXRelay                              | 21        |
|   |                                                                |           |
| 3 | Augmenting the Control Options in the Aquaticus Alpha Mission  | <b>23</b> |
|   | 3.1 Adding Button Commands to the Control Interface            | 23        |
|   | 3.2 Adding the iSay Application for Audio Feedback of Commands | 24        |
|   | 3.3 Adding Audio Feedback to Reverse and Toggle Commands       | 25        |
|   |                                                                |           |

# 1 Overview and Objectives

This lab will introduce MOOS to new users. It assumes nothing regarding MOOS background. The goals of this lab are to (a) understand the publish-subscribe architecture, (b) get comfortable launching and interacting with the MOOSDB, (c) understand how to generate scripted interactions with the MOOSDB, (d) understand how the logger operates and basic tools for examining log files

- MOOS Preliminaries: MOOS vs. MOOS-IvP, the MOOS Architecture
- Launching, Scoping, and Poking the MOOSDB
- Launching a Mission with pAntler
- Scripted Pokes the to the MOOSDB
- A Simple Example with pXRelayTest
- Modify the pXRelayTest Code

# 1.1 Preliminaries

This lab assumes you have a working MOOS-IvP tree checked out and built on your computer. To verify this make sure that the following executables are built and findable in your shell path:

```
$ which MOOSDB
/Users/you/moos-ivp/bin/MOOSDB
$ which pHelmIvP
/Users/you/moos-ivp/bin/pHelmIvP
```

If unsuccessful with the above, return to the steps in Lab 1:

http://oceanai.mit.edu/pavlab/pmwiki/pmwiki.php?n=MiniCourse.LabIntro

# 1.2 MOOS vs. MOOS-IvP

What is the relationship between MOOS and MOOS-IvP? MOOS-IvP is a superset of MOOS. The additional components include another architecture, the IvP Helm behavior-based architecture, and several additional MOOS applications. This is the nested repository concept depicted in Figure 1.

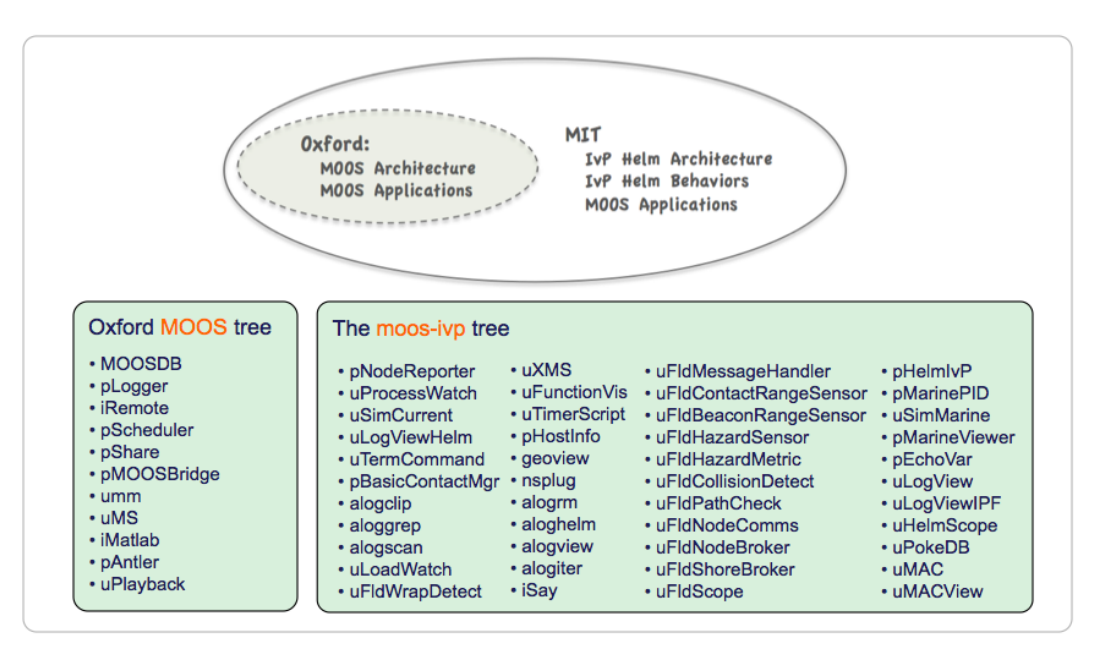

Figure 1: **Nested Repositories:** The MOOS-IvP tree contains the Oxford MOOS tree and additional modules from MIT including the Helm architecture, Helm behaviors and further MOOS applications.

# 1.3 More MOOS / MOOS-IvP Resources

We will only just touch the MOOS basics today. A few further resources are worth mentioning for following up this lab with your own exploration.

- The 2.680 lecture covers much of the material for this lab: http://oceanai.mit.edu/2.680/docss/2.680-03-intro\_to\_moos\_2018.pdf
- The "Very Brief Overview of MOOS" page on the course documentation page: http://oceanai.mit.edu/ivpman/pmwiki/pmwiki.php?n=Helm.MOOSOverview
- Follow the links to the documentation on the Oxford MOOS website. http://themoos.org

#### 1.4 The MOOS Architecture

The main idea explored today is that MOOS is a publish-subscribe architecture. A single MOOSDB serves multiple MOOS applications by essentially handling the mail published and subscribed for by each app. A MOOS *community* is a collection of applications connected to a single MOOSDB.

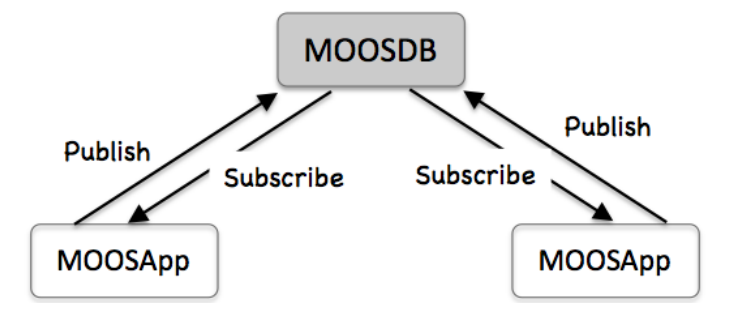

Figure 2: **The MOOS Architecture:** MOOS is a publish-subscribe architecture. The MOOSDB serves a number of clients, handling mail for each client as new information is posted. A MOOSDB with connected clients constitutes a *MOOS community*. There may be multiple MOOS communities on a single machine, and a single MOOS community may be distributed over more than one machine.

For typical autonomous vehicle implementations, there is a MOOS community on board each vehicle. When simulating multiple vehicles on a single machine, there is also a single community associated with each vehicle. A *MOOS community* consists of a single MOOSDB with one or more connected clients. The communications discussed in today's lab concern how a single app communicates with another app via the MOOSDB in the publish-subscribe architecture. Later labs will address how vehicles communicate with each other, essentially bridging two or more MOOS communities with one another.

For today, the focus is on the MOOSDB and connected applications. The MOOSDB, unlike an actual database, does not contain a full history of information that has passed through it. At most, it stores the latest value for any given MOOS variable published to the MOOSDB. When a new app connects to the MOOSDB it must register for the mail it needs. On startup, an app can expect to get a mail message containing the latest value for any variable it registers for, even if that mail reflects a posting to the MOOSDB long ago. Anything happening prior to that will be unknown to the newly connected app.

## 1.5 Launching the MOOSDB

Here we describe how to launch the MOOSDB from the perspective of the first-time user. The MOOSDB application is a server that runs on the robot or unmanned vehicle computer, or simply on your laptop during simulation. It may be launched from the command line, assuming it is in your path. Two minimalist methods are described here, starting with the most bare-bones.

### 1.5.1 A Bare-Bones Launching of the MOOSDB

In a bare-bones manner, the MOOSDB may be launched from the command line without any arguments. Normally the MOOSDB needs to know at least two pieces of configuration information, (a) the machine (IP address) on which to run, and (b) the port number on which to serve clients. It will default to running on the localhost and port 9000:

```
$ MOOSDB
```

```
MOOSDB V10 -----
Hosting community "#1"
Name look up is off
Asynchronous support is on
Connect to this server on port 9000
------
network performance data published on localhost:9020
listen with "nc -u -lk 9020"
```

At this point the MOOSDB is running on the local machine, serving clients on port 9000. A few variables are already being published, by the MOOSDB itself. You can open a scope with uXMS in another terminal window:

| <pre>\$ uXMS DB_CLIENTS DB_TIME DB_UPTIMEserverhost=localhostserverport=9000</pre>                       |          |        |     |                           |  |  |  |  |
|----------------------------------------------------------------------------------------------------|----------|--------|-----|---------------------------|--|--|--|--|
| uXMS_581 0/0(154)                                                                                        |          |        |     |                           |  |  |  |  |
| VarName                                                                                                  | (S)ource | (T)ime | (C) | VarValue (SCOPING:EVENTS) |  |  |  |  |
| DB_CLIENTSMOOSDB_#138.14"uXMS_581,"DB_TIMEMOOSDB_#138.141387380731.414707DB_UPTIMEMOOSDB_#138.1439.00859 |          |        |     |                           |  |  |  |  |

The Source and Time columns may be expanded by hitting the "s" and "t" keys respectively after it launches, or you can add --show=source,time as a command line argument to uXMS, to launch with these two columns expanded.

Alternatively you can scope with the umm tool:

\$ umm --spy

#### 1.5.2 A More Civilized Launching of the MOOSDB

Virtually all MOOS applications are launched with a "mission configuration" file, a.k.a. a "dot-moos" file. The below mission file, moosdb\_alpha.moos, provides the minimal configuration parameters the MOOSDB likes to see upon starting.

```
// (wget http://oceanai.mit.edu/2.680/examples/moosdb_alpha.moos)
ServerHost = localhost
ServerPort = 9000
Community = alpha
```

Passing the moosdb\_alpha.moos file as a command line argument produces the below output.

```
$ MOOSDB moosdb_alpha.moos
------ MOOSDB V10 ------
Hosting community "alpha"
Name look up is off
Asynchronous support is on
Connect to this server on port 9000
------
network performance data published on localhost:9020
listen with "nc -u -lk 9020"
```

Try this. Either copy and paste the above .moos file, or use wget as shown on the first line above in the example file. If you haven't installed wget or similar (e.g., curl), you should pause here and do that.

### 1.6 Scoping the MOOSDB

A MOOS *scope* is a tool for examining the state of the MOOSDB. The MOOSDB does not keep a history of prior values for a given variable, but rather just the most recent value posted. This means that the *state* of the MOOSDB may be regarded as the set of current MOOS variables, their values, and who made the last posting to the variable and when. Scoping allows a view into the current state (or even recent history) of the MOOSDB. There are multiple tools for scoping the DB, each providing conveniences of one kind or another. Here we describe the uXMS and uMS tools, the two favorites of our own lab.

More info on these two tools can be found at:

- uXMS: http://oceanai.mit.edu/ivpman/apps/uXMS
- uMS: http://www.themoos.org

#### 1.6.1 Scoping the MOOSDB with uXMS

Your goals in this part are:

1. Open a terminal window and launch the MOOSDB as done at the end of the previous exercise:

```
$ MOOSDB
------ MOOSDB V10 -----
Hosting community "#1"
Name look up is off
Asynchronous support is on
Connect to this server on port 9000
------
network performance data published on localhost:9020
listen with "nc -u -lk 9020"
```

The MOOSDB is normally launched with a mission file specifying the ServerHost and ServerPort parameters. When launched from the command line as above with no command line arguments, these two parameters default to localhost and 9000.

2. Open a second terminal window and launch uXMS, passing it the --all command line switch. Just hit ENTER when prompted for the IP address and Port number, accepting the defaults of localhost and 9000. It should look something like:

After the above initial standard MOOSApp output, you should see a sequence of uXMS reports similar to:

| uXMS_443                                               |  |                           |                      | 0/0(31)                                         |  |  |  |  |
|--------------------------------------------------------|--|---------------------------|----------------------|-------------------------------------------------|--|--|--|--|
|                                                        |  |                           |                      |                                                 |  |  |  |  |
| VarName (S) (T) (C) VarValue (SCOPING:EVENTS)          |  | VarValue (SCOPING:EVENTS) |                      |                                                 |  |  |  |  |
|                                                        |  |                           |                      |                                                 |  |  |  |  |
| DB_CLIENTS                                             |  |                           |                      | "uXMS_443,"                                     |  |  |  |  |
| DB_EVENT "connected=uXMS_443"                          |  |                           | "connected=uXMS_443" |                                                 |  |  |  |  |
| DB_QOS "uXMS_443=0.448942:0.573874:0.364065:0.490189," |  |                           |                      | "uXMS_443=0.448942:0.573874:0.364065:0.490189," |  |  |  |  |
| DB_TIME 1424                                           |  |                           |                      | 1424028179.877422                               |  |  |  |  |
| DB_UPTIME                                              |  |                           |                      | 16.741557                                       |  |  |  |  |
| UXMS_443_ITER_GAP                                      |  |                           |                      | 1.019045                                        |  |  |  |  |
| UXMS_443_ITER_LEN 0.00024                              |  |                           |                      | 0.00024                                         |  |  |  |  |
| displaying all variables                               |  |                           |                      |                                                 |  |  |  |  |

Notice the number in parentheses on the second line is incrementing. This indicates that the report has been refreshed to your terminal. If you launched as above, the scope should come up in a mode that refreshes the report any time a scoped variable changes values. In this case, the MOOSDB is updating DB\_TIME and DB\_UPTIME about once per second. By default, uXMS only scopes on the variables named on the command line. In the above case, the --all option was used to tell uXMS to scope on all variables known to the MOOSDB.

The three variables shown beginning with DB<sub>-</sub> are all published by the MOOSDB. The user may choose whether or not to show the variable (S)ource, (T)ime of post, or (C)ommunity from where the post was made. A key feature of uXMS vs. uMS is the ability to specify on the command-line exactly which subset of variables to scope, possibly with color-coding. This is helpful when there are hundreds of variables in the DB.

#### 1.6.2 More Suggested Tinkering with uXMS

Try a few other things:

- 1. Hit the 'h' key to see some keyboard interaction options that are available anytime the scope is running. Hit 'h' again any time to return to the previous mode.
- 2. Hit the space-bar to pause the stream of reports. This is useful if numbers are changing rapidly and you just need to take a close look at something. Return to the previous mode by hitting 'e'.
- 3. Hit the 's' key to expand the (S)ource column. This column tells you which app made the last posting. Try the same for the (T)ime and (C)ommunity columns.
- 4. The whole purpose of a scope is to give you the key information you're looking for, without needing to sift through a lot of unwanted information, with as little effort as possible. In this step we'll pretend to be interested in focusing our attention on the DB\_UPTIME variable. Try launching uXMS with an additional command line argument:

\$ uXMS --all --colormap=DB\_UPTIME,blue

This may seem unnecessary when there are only three variables, but in real applications there

may be hundreds of variables. In fact, the variable you're looking for may have scrolled of the window!

5. A similar way to focus on a single variable is to only scope on the one variable we're looking for:

```
$ uXMS DB_UPTIME
```

6. uXMS only shows you the current snapshot of the variables in the MOOSDB. What if you would like to see how a variable is changing? In our case, we know how the DB\_UPTIME variable is changing, but for the sake of showing this feature, try:

\$ uXMS --history=DB\_UPTIME

#### 1.6.3 Scoping with uMS

The uMS scope is a graphical MOOS scope, often preferred by those inclined to like GUIs vs. command line tools. It has some other advantages over uXMS as well.

Your goals in this part are:

1. If you don't still have a MOOSDB running, open a terminal window and launch the MOOSDB as done previously:

\$ MOOSDB

2. Open a second terminal window and launch uMS, passing it the same mission file as an argument:

\$ uMS

You should see a window open and, after clicking on the Connect button, you should see something similar to:

| nnamed      |        |      |       |             |             |                               |                  |
|-------------|--------|------|-------|-------------|-------------|-------------------------------|------------------|
|             |        |      |       | 2 Processes | 3 Variables | 5                             |                  |
| Name        | Time   | Type | Freq  | Source      | Community   | Value                         |                  |
| DB_UPTIME   | 19.034 | D    | 0.6   | 100SDB_alph | alpha       | 19.03361                      |                  |
| DB_TIME     | 19.034 | D    | 0.6   | 100S0B_alph | alpha       | 1329085036.78170              |                  |
| B_CLIENTS   | 18.032 | \$   | 0.2   | IOOSDB_alph | alpha       | uMS[leonardo.csail.mit.edu]_D | BWebServer,      |
|             |        |      |       |             |             |                               |                  |
| DBWebServer |        | _    |       |             |             | <u>?</u> LO                   | CALHOST HostName |
|             |        |      |       |             |             | 90                            | 0 Port           |
|             |        |      |       |             |             |                               | Connect          |
| Processes   |        |      | Subsc | ribes       | P           | ublishes                      |                  |

Figure 3: The uMS MOOS Scope

#### 1.6.4 Pros/Cons of uXMS vs uMS

The choice of uXMS vs uMS is often just a matter of taste. A couple of differences are noteworthy however.

- uMS allows for connections to multiple MOOSDBs, on perhaps multiple vehicles, simultaneously. The user may select the vehicle with the tab at the top of the screen.
- uXMS allows the user to scope on as few as one single variable, or to name the variable scope list explicitly. uMS scopes on all variables all the time, with a few mechanisms for reducing the scope list based on process name.
- uXMS may be a better choice if one is scoping on a remote MOOSDB, perhaps on a robot with a poor connection. It is a low-bandwidth client compared to uMS. If running on a remote terminal, its bandwidth back to the user is zero in the paused mode.
- uXMS has provisions for at least limited scoping on a variable history.
- uXMS will display a variable's "auxiliary source" information. This is a secondary field associated with each posting describing the source of the posting. This is key when using the IvPHelm. Variables posted by helm behaviors will have a source of pHelmIvP and an auxiliary source showing the behavior responsible for the posting.

### 1.7 Poking the MOOSDB

Poking refers to the idea of publishing a variable-value pair to the MOOSDB. Many apps publish to the MOOSDB during the course of normal operation. Poking implies a publication that perhaps was not planned, or outside the normal mode of business. It is often very useful for debugging. Here we describe the uPokeDB tool.

Where to get more information:

• uPokeDB: http://oceanai.mit.edu/ivpman/apps/uPokeDB

#### 1.7.1 Poking the MOOSDB with uPokeDB

uPokeDB is a command-line tool for poking the MOOSDB with one or more variable-value pairs. Poking the MOOSDB requires knowing where the MOOSDB is running in terms of its IP address, ServerHost, and port number, ServerPort. These may be specified on the command line to uPokeDB, but for our purposes here we assume the existence of a mission file, alpha.moos with this information:

```
// A simple mission file, alpha.moos
ServerHost = localhost
ServerPort = 9000
Community = alpha
```

Your goals in this part are:

1. Open two terminal windows and launch the MOOSDB and uXMS as done previously:

```
$ MOOSDB alpha.moos
$ uXMS alpha.moos --all
```

Now open a third terminal window for poking the MOOSDB as follows:

```
$ uPokeDB DEPLOY=true SPEED=2 alpha.moos
```

Note the two new variables, DEPLOY and SPEED, appearing in the uXMS window. It should look something like:

| ====================================== |     |     |     |                           | 0/0(204) |
|----------------------------------------|-----|-----|-----|---------------------------|----------|
|                                        |     |     |     |                           |          |
| VarName                                | (S) | (T) | (C) | VarValue (SCOPING:EVENTS) |          |
| DB_CLIENTS                             |     |     |     | "uXMS_655,"               |          |
| DB_TIME                                |     |     |     | 1386249435.276804         |          |
| DB_UPTIME                              |     |     |     | 46.213629                 |          |
| DEPLOY                                 |     |     |     | "true"                    |          |
| SPEED                                  |     |     |     | 2                         |          |

2. Note the variable values in uXMS. DEPLOY has the value "true" with double quotes, indicating that it is a string. The variable SPEED is of type double, indicated by the lack of quotes. The

types were inferred by uPokeDB by heuristically checking whether the arguments are numerical or not. But sometimes you *do* want to publish a string with a numerical value. Try posting the variable HEIGHT with the string value of "192", noting the colon-equals instead of equals:

\$ uPokeDB HEIGHT:=192 alpha.moos

Note the new variable, HEIGHT, appearing in the uXMS window. It should look something like the below output, where in this case, the (S)ource column is expanded to show the source of the postings.

| ==========            | =================            |     | ===== |                                  |
|-----------------------|------------------------------|-----|-------|----------------------------------|
| uXMS_655              |                              |     |       | 0/0(347)                         |
| VarName               | (S)ource                     | (T) | (C)   | VarValue (SCOPING:EVENTS)        |
| DB_CLIENTS<br>DB_TIME | MOOSDB_alpha<br>MOOSDB_alpha |     |       | "uXMS_655,"<br>1386250092.847527 |
| DB_UPTIME             | MOOSDB_alpha                 |     |       | 703.784353                       |
| DEPLOY<br>HEIGHT      | uPokeDB<br>uPokeDB           |     |       | "true"<br>"192"                  |
| SPEED                 | uPokeDB                      |     |       | 2                                |

#### 1.7.2 Further things to try Using uPokeDB

Here's some other things to consider and try:

1. Trying poking the DEPLOY variable to the MOOSDB a second time, this time with:

\$ uPokeDB DEPLOY=100 alpha.moos

Does the value of DEPLOY change? If not, why not?

2. Create a simple script of pokes on the command line as follows:

\$ uPokeDB APPLES=1 alpha.moos; sleep 5; uPokeDB APPLES=2 alpha.moos;

If you're new to the command line environment, the semicolon above separates successful command line invocations. The sleep command is a common shell utilitity that will simply pause a given number of seconds before completing.

3. Another way to execute the same simple script as above is to store the above three commands in a file named, for example, myscript:

```
uPokeDB APPLES=1 alpha.moos
sleep 5
uPokeDB APPLES=2 alpha.moos
```

With the above file you can make the two successive pokes to the MOOSDB, with five seconds in between, with:

\$ source myscript

There are many other ways of poking the MOOSDB. All MOOS apps that publish anything are examples. Of course many MOOS applications publish a fixed set of variables that are not easily changeable without re-coding. But certain apps like uTimerScript and pMarineViewer have built-in configuration file parameters for poking the MOOSDB in user configurable ways.

#### 1.8 Launching a Mission with pAntler

In theory a set of N MOOS applications may be launched from N terminal windows, but this is cumbersome in practice. The pAntler tool allows this to be done from a single mission file. In this file, a block of lines declares all the apps to be launched with one invocation of pAntler.

Where to get more information:

• pAntler: http://oceanai.mit.edu/ivpman/apps/pAntler

#### 1.8.1 Basic pAntler Usage

The Antler block is typically the first configuration block in a .moos file, declared with ProcessConfig = ANTLER as below. The MSBetweenLaunches parameter specifies the number of milliseconds between launching processes. Each line thereafter specifies an app to be launched and whether a dedicated console window should be opened for the application.

Further options exist beyond the vanilla launch configuration described above, including (a) the ability to launch a given app under an aliased name, (b) specifying command-line arguments to an app at launch time and more. See the documentation.

#### 1.8.2 An Example: Launching the MOOSDB along with uXMS

In the example below we use pAntler to launch the MOOSDB and the uXMS scope from a single mission file. The user preferences for uXMS are provided in its configuration block. Type uXMS --example on the command line for further options.

Your goals in this part are:

1. Create a copy of the example mission file shown in Listing 1 below and save it locally as db\_and\_uxms.moos. (hint: the easiest way to do this is to just invoke the wget expression on the top line of this file. This will pull the file down from the server into your current directory.) The mission may be launched from the command-line with:

\$ pAntler db\_and\_uxms.moos

This should open a new console window for uXMS displaying the variables posted by the DB, with the (S)ource and (T)ime columns expanded, but not the (C)ommunity column.

2. Modify the uXMS configuration block in the .moos file to configure uXMS to keep a history of the DB\_UPTIME variable. To see configuration options for uXMS, type:

\$ uXMS --example

Once you have launched uXMS with the new configuration, type 'z' to toggle in and out of history mode.

3. Modify the db\_and\_uxms.moos file to launch a new terminal window for the MOOSDB in addition to the uXMS application.

Listing 1.1: A simple mission file.

```
// (wget http://oceanai.mit.edu/2.680/examples/db_and_uxms.moos)
ServerHost = localhost
ServerPort = 9000
Community = alpha
ProcessConfig = ANTLER
{
 MSBetweenLaunches = 200
  Run = MOOSDB
                   @ NewConsole = false
  Run = uXMS
                   @ NewConsole = true
}
ProcessConfig = uXMS
{
  AppTick = 4
  CommsTick = 4
                = DB_CLIENTS, DB_UPTIME, DB_TIME
  VAR
 DISPLAY_SOURCE = true
 DISPLAY_TIME = true
  COLOR_MAP
                = DB_CLIENTS, red
}
```

#### 1.9 Scripted Pokes to the MOOSDB

Here we cover how to have a script of pre-arranged pokes to the MOOSDB. This may be useful for a number of reasons besides debugging. The primary tool described here is the uTimerScript MOOS application. It is capable of (a) scripted pokes at a pre-defined times after launch, (b) pokes having a poke-time specified to fall randomly within an specified interval, (c) pokes having numerical values falling with a uniformly random interval, and several other features including conditioning the running of the script based on other MOOS variables.

Where to get more information:

• uTimerScript: http://oceanai.mit.edu/ivpman/apps/uTimerScript

#### 1.9.1 Basic uTimerScript Usage

uTimerScript is configured with its own block in the MOOS configuration file. The general format is below. The primary entries are the events themselves, defined by a MOOS variable, value, and time or time-range when the event is to occur. There are many options for configuring the script. These options are described in the documentation, but a quick look at the options can be seen by typing uTimerScript --example on the command line.

```
ProcessConfig = uTimerScript
{
    event = var=<MOOSVar>, val=<value>, time=<value>
    event = var=<MOOSVar>, val=<value>, time=<value>
    ...
    event = var=<MOOSVar>, val=<value>, time=<value>
    [OPTIONS]
}
```

#### 1.9.2 A Simple Example with uTimerScript

The below mission file contains a uTimerScript script for repeatedly posting the variable COUNTER\_A with values 1-10 in ascending order roughly once every half second. The last event in the script is posted at time chosen from a random five second interval.

Listing 1.2: A simple counter example with uTimerScript.

```
// (wget http://oceanai.mit.edu/2.680/examples/utscript.moos)
ServerHost = localhost
ServerPort = 9000
Community = alpha
ProcessConfig = ANTLER
Ł
 MSBetweenLaunches = 200
 Run = MOOSDB
                    @ NewConsole = false
 Run = uXMS@ NewConsole = fais@ NewConsole = true
 Run = uTimerScript @ NewConsole = false
3
ProcessConfig = uXMS
{
 VAR
                = COUNTER_A, DB_CLIENTS, DB_UPTIME
 COLOR_MAP
              = COUNTER_A, red
 HISTORY_VAR = COUNTER_A
}
ProcessConfig = uTimerScript
 paused = false
 event = var=COUNTER_A, val=1, time=0.5
  event = var=COUNTER_A, val=2, time=1.0
 event = var=COUNTER_A, val=3, time=1.5
 event = var=COUNTER_A, val=4, time=2.0
  event = var=COUNTER_A, val=5, time=2.5
  event = var=COUNTER_A, val=6, time=3.0
  event = var=COUNTER_A, val=7, time=3.5
  event = var=COUNTER_A, val=8, time=4.0
  event = var=COUNTER_A, val=9, time=4.5
  event = var=COUNTER_A, val=10, time=5:10
 reset_max = nolimit
 reset_time = all-posted
```

The mission may be launched from the command-line with:

\$ pAntler utscript.moos

This should open a new console window for uXMS displaying the variables COUNTER\_A variable repeatedly

incrementing from 1 to 10. Note that reaching 10 happens somewhere between 0.5 and 5.5 seconds after reaching 9.

#### 1.9.3 Exercises

Your goals in this part are:

- 1. Create a copy of the example mission file in Listing 2 above and save it locally.
- 2. Launch the mission. It should open a uXMS window. Follow the progress of the counter script.

#### \$ pAntler utscript.moos

- 3. Take a look at the uTimerScript documentation linked from the web page. In particular, Section 3 Script Flow Control. Configure the script such that is paused when uTimerScript is launched. Launch the same mission and confirm that the script is initially not running. Then use uPokeDB to un-pause the script, and confirm it is running. Hint: to un-pause the script with uPokeDB, you'll need to know which variable to poke, and this also can be found in the uTimerScript documentation or by typing uTimerScript -i on the command line.
- 4. This is a bit of a pAntler exercise. Configure your mission to launch two versions of the script, the second version publishing to COUNTER\_B. Note you will need two configuration blocks, each with a unique name. And you will need to launch uTimerScript twice within the Antler block, each with an alias. Hint: see the pXRelay at the end of Lab 3.
- 5. Confirm your new mission launches and executes the two separate scripts and both counters are incrementing.
- 6. Configure the second script with a condition parameter. See Section 10.3.2 of the uTimerScript documentation. Use a condition such as "condition = COUNTER\_A > 5". Re-launch your mission. Confirm that the second script is paused periodically based on the state of the first script.
- 7. Add the pLogger application to your mission. You will need to add a pLogger entry to your ANTLER configuration block, and add the following pLogger configuration block at the end of your file.

```
ProcessConfig = pLogger
{
   AsyncLog = true
   WildCardLogging = true
   WildCardOmitPattern = *_STATUS
}
```

Re-run the mission. Confirm that you see the pLogger application listed in the DB\_CLIENTS variable in the uXMS scope.

- 8. Verify that a log file has been created. Since we didn't specify a name for the log file, by default it should be in a subdirectory of where you launched the mission, looking something like MOOSLog\_11\_23\_2016\_\_\_\_11\_31\_13/. Enter the directory and confirm that you see an .alog file.
- 9. Take a look a the file by typing more filename.alog. Then take at look at the COUNTER variables using aloggrep (substituting of course the name of your .alog file:

\$ aloggrep COUNTER\_A COUNTER\_B MOOSLog\_11\_23\_2016\_\_\_\_11\_31\_13.alog

# 2 A Simple Example with pXRelay

**pXRelay** is a simple MOOS app designed solely to illustrate basic functions of a MOOS app. It registers for a single variable, and upon receiving mail for that variable, it publishes another variable incremented by 1. It provides a framework for illustrating a few other introductory topics.

## 2.1 Basic pXRelay Usage

**pXRelay** is configured with its own block in the MOOS configuration file. It is configured with (a) an incoming variable, the variable it will register for incoming mail, and (b) an outgoing variable, a variable it will post an incremented integer each time it receives mail on the incoming variable. The basic form is:

```
ProcessConfig = pXRelay
{
    outgoing_var = <MOOSVar>
    incoming_var = <MOOSVar>
}
```

## 2.2 A Simple Example with pXRelay

The below mission file contains a configuration for two instances of the pXRelay application. All MOOS apps must have a unique name to connect to the MOOSDB, so we launch them with an alias with pAntler using the pXRelay\_PEARS alias for example. The two apps each register for what the other produces, and each produces what the other registers for.

Listing 2.3: Example Code.

```
// (wget http://oceanai.mit.edu/2.680/examples/xrelay.moos)
 0
     ServerHost = localhost
 1
2
     ServerPort = 9000
3
     Community = alpha
 4
5
     ProcessConfig = ANTLER
 6
     {
7
       MSBetweenLaunches = 200
8
       Run = MOOSDB
9
                          @ NewConsole = false
10
       Run = pXRelay
                          @ NewConsole = false ~pXRelay_PEARS
                          @ NewConsole = false ~pXRelay_APPLES
11
       Run = pXRelay
     }
12
13
    ProcessConfig = pXRelay_APPLES
14
15
     ſ
16
       AppTick
                     = 10
       CommsTick
17
                     = 10
       incoming_var = APPLES
18
19
       outgoing_var = PEARS
20
    }
21
22
    ProcessConfig = pXRelay_PEARS
```

```
23 {

24 AppTick = 10

25 CommsTick = 10

26 incoming_var = PEARS

27 outgoing_var = APPLES

28 }
```

Upon launch, the two pXRelay apps are in a stalemate, each waiting for the other to make the first posting. We can break this stalemate with uPokeDB:

```
$ uPokeDB xrelay.moos PEARS=1
```

This should get things going. Now it would be good to see it all running by launching a scope:

\$ uXMS xrelay.moos --all --show=time

Your goals in this part are:

- 1. Create a copy of the example mission file shown in Listing 3 above and save it locally as pxrelay.moos. (hint: use wget!)
- 2. Launch the mission. Open up uXMS in another Terminal window with the parameters of your choosing. I recommend

\$ uXMS pxrelay.moos --colorany=APPLES,PEARS --all

- 3. Kick off the activity by poking one of the APPLES or PEARS variables with an initial value. Confirm that things are working as they should.
- 4. Add uTimerScript to your mission file, with a simple script to kick off the pXRelay handshaking at some point after launch (say 10 secs), as an alternative way to kicking off the active instead of uPokeDB. You'll need to add uTimerScript to your ANTLER configuration block, and add a simple script (a uTimerScript configuration block) to your .moos file.
- 5. Change your uTimerScript script to be the ascending counter script from Section 1.9, incrementing COUNTER\_A 1 to 10. Configure it with paused=false, but add a condition to your script (condition = APPLES == \$(PEARS). Re-launch the revised mission. Since APPLES is equal to PEARS periodically, the condition will periodically be met.
- 6. Try changing the AppTick in one of the pXRelay configurations to 0.1. You should note that the script is now mostly in the state where its conditions are not met. Can you explain why?

# 3 Augmenting the Control Options in the Aquaticus Alpha Mission

In this section, we will work with the Aquaticus Alpha mission, and add a couple commands to the control interface, and also add another MOOS App to the MOOS community.

You will experience:

- How to create your own mission folder (by copying an existing mission)
- How to add command buttons and command pull-down menu options to the pMarineViewer interface.
- How to add an additional MOOS App to a mission configuration file.
- How to use the iSay MOOS App to add audio confirmation when issuing commands.

The first step is to make a copy of the alpha mission, naming it alpha\_mod1. In the steps below, after copying the folder, run the mission from within the alpha\_mod1 folder and verify that it runs exactly as in the alpha folder.

```
$ cd moos-ivp-aquaticus/missions_minicourse
$ cp -rp alpha alpha_mod1
$ cd aphpa_mod1
$ ./launch.sh 10
```

## 3.1 Adding Button Commands to the Control Interface

In the next step, the goal is to add two command buttons to the pMarineViewer interface. You will notice that the Alpha mission has four buttons to start with:

- DEPLOY: Begins the mission
- RETURN: Sends the vehicle home
- SLOWER: Changes the speed to a slower speed (1.5m/sec)
- FASTER: Changes the speed to a faster speed (3.5m/sec)

These buttons are configured in pMarineViewer configuration block of the alpha.moos file. If you open an editor of this file and search for the expression *button*, the buttons for the above four configurations can be found. To read more on button configuration in pMarineViewer, see the documentation:

https://oceanai.mit.edu/ivpman/apps/pMarineViewer

Section 2.3 discusses button configuration. The documentation does not yet convey that up to 20 buttons (not 4) may be used. Your goal is to add two additional buttons:

- One button, labeled **REVERSE** which will send the vehicle around the waypoints in a counterclockwise direction, instead of the initially configured clockwise directions.
- Another button, labeled TOGGLE which will send the vehicle around the waypoints in the direction opposite of what it is currently traversing.

Each button is configured with a label and one or more MOOS pokes. Use the two label suggestions above. As for the MOOS poke, for now take it on faith that they will be:

- WPT\_UPDATE=order=reverse, and
- WPT\_UPDATE=order=toggle

The meaning will be discussed later, but a quick explanation is that WPT\_UPDATE is the variable that the Waypoint behavior is listening for parameter updates, and order=reverse and order=toggle are two parameter options for the Waypoint behavior that we're setting up to be changed dynamically on button pushes.

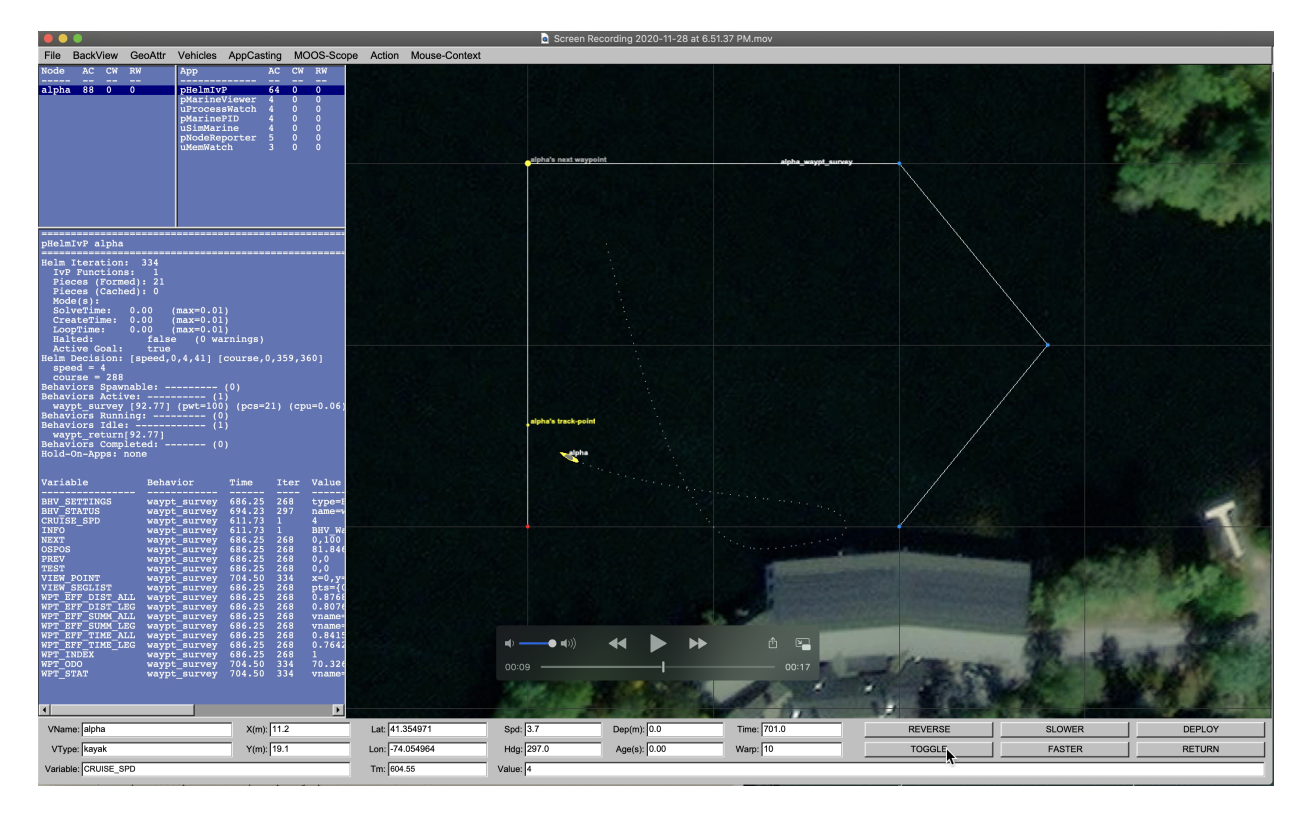

Figure 4: The Aquaticus Alpha mission is modified to add two additional command buttons, **REVERSE**, and **TOGGLE**, for changing the direction of the vehicle traversal.

video:(0:17): https://vimeo.com/484934380

#### 3.2 Adding the iSay Application for Audio Feedback of Commands

In this section, the iSay application is added to the Alpha mission. This app will convert posted phrases like "returning home" to computer generated audio. Any English utterance is fair game. It will also post sounds, like bells or buzzers, to indicate that a certain event has occurred. This app is described on its own page:

```
https://oceanai.mit.edu/ivpman/apps/iSay
```

The iSay app uses the native system commands found on the Mac (say), and Linux (espeak). You can try this separately now by just opening a terminal window and typing:

```
$ say "Hello, how are you?" (on the Mac), or
$ espeak "Hello, how are you?" (in Linux)
```

The first step is to add iSay to the Antler configuration block at the top of the alpha.moos file:

```
Run = iSay @ NewConsole = false
```

Then add iSay configuration block to the end of the alpha.moos file. (Actually any order in the file is fine.) To get an example of the iSay configuration parameters and an example configuration block, type iSay -e on the command line, and you will be presented with an example configuration block. Most MOOS-IvP apps are implemented to support the -e command line argument to provide this information. Once you have copied this block into the alpha.moos file, re-launch the mission, to confirm that iSay is seen in the list of processes in the upper blue panel of pMarineViewer, as in the figure below.

| •••                                                                      |                                                                                  |                                                                                                    |         |             |                  |
|--------------------------------------------------------------------------|----------------------------------------------------------------------------------|----------------------------------------------------------------------------------------------------|---------|-------------|------------------|
| File BackView                                                            | GeoAttr Vehicles AppCasting                                                      | MOOS-Scope Action                                                                                            | Mouse-0 | Context     |                  |
| Node AC                                                                  | CW RW                                                                            | App                                                                                                    | AC (    | CW RW       |                  |
| alpha 147                                                                | <br>0 0                                                                          | uSimMarine<br>pMarinePID<br>pHelnTVP<br>pMarineViewer<br>uProcessWatch<br>uMemWatch<br>pNodeReporter<br>iSay |         |             |                  |
| iSay alpha<br>Configurati                                                | on Parameters:                                                                   |                                                                                                    | 0,      | /0(148)<br> |                  |
| Default<br>Default<br>Max Utter<br>Min Utter<br>Interval P<br>Total rece | Voice: alex<br>Rate: 200<br>Queue: 10<br>Inter: 1<br>olicy: from_end<br>vived: 0 |                                                                                                    |         |             |                  |
| Status:                                                                  |                                                                                  |                                                                                                    |         |             |                  |
| Utter Que<br>Unhandled                                                   | ue Size: 0<br>  Audios: 0<br>  Filter: none                                      |                                                                                                    |         |             |                  |
| Source Tim<br>Rec                                                        | e Time Utterance<br>d Post                                                       |                                                                                                    |         |             | (-109.30, 20.68) |

Figure 5: The iSay app is running and appears in the list of processes.

The iSay registers for the MOOS mail messgage SAY\_MOOS. Try things out by configuring a seventh button, with the label "TESTING", and have it poke SAY\_MOOS=testing. Re-launch the mission and click this button any time to see if you hear something. Make sure you set the linux/mac configuration parameter properly to suit your system.

#### 3.3 Adding Audio Feedback to Reverse and Toggle Commands

As a final exercise, re-configure the REVERSE and TOGGLE buttons to make *two* pokes with each button click. Keep what you have already and add a posting to SAY\_MOOS to say "reversing" or "toggling" when the button is clicked. Re-run your mission and see if the single button clicks have the intended effect: both a change in traversal and an audio confirmation.